1. メインメニューより「初期設定」→「基本情報の登録・修正」ボタンをクリックします。

「印字色の設定」タブ(赤枠上側)をクリックします。

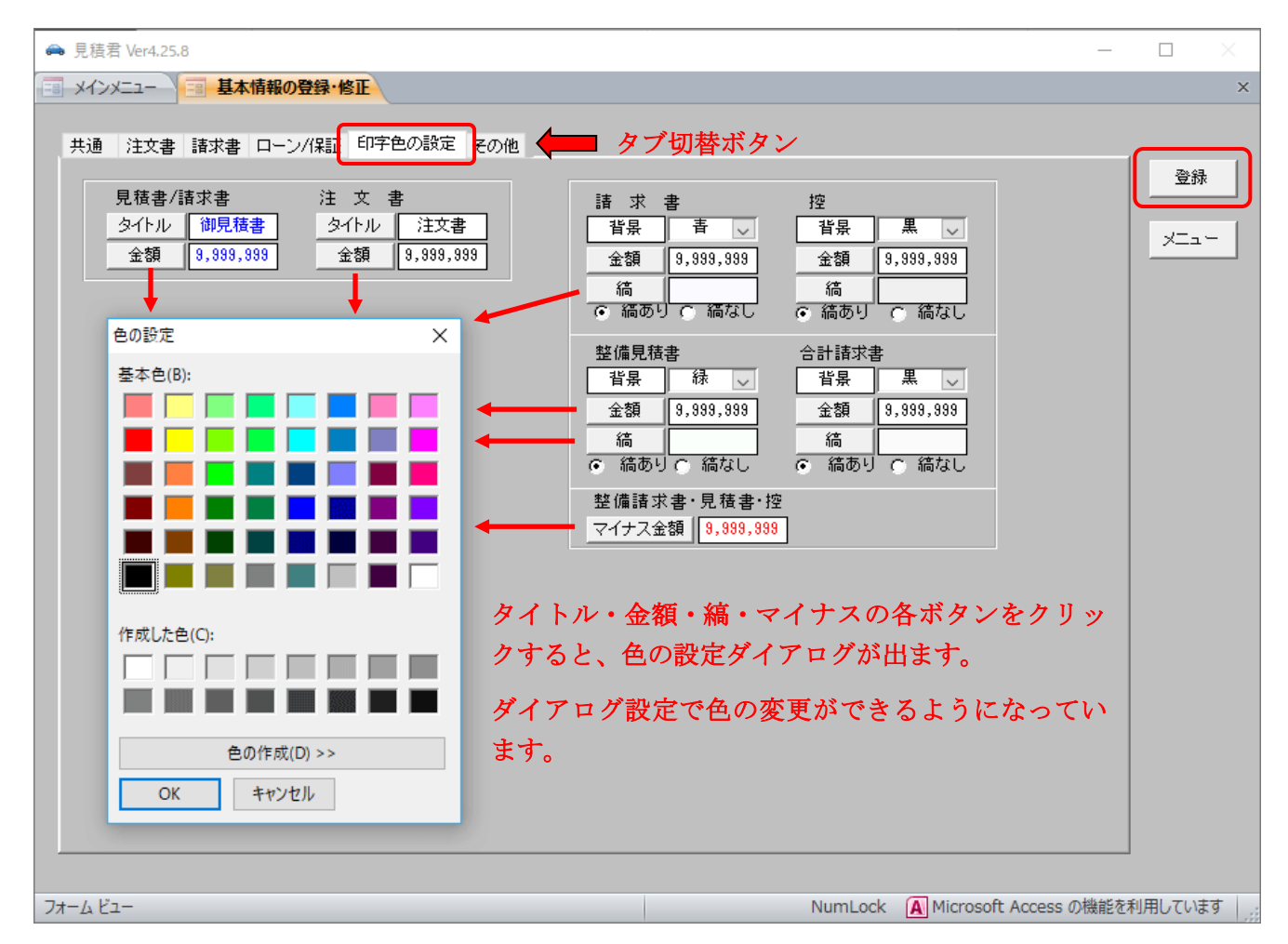

- 2.整備請求書の基本色は「青」「緑」「赤」「黒」の4色になります。
  請求書・見積書・控え・合計請求書、に基本色を変更できます。初期値はすべて「黒」色になります。設定が終われば、右上にある「登録」ボタンをクリックします。
- 2.整備請求書の基本色は請求書の印 刷確認画面でも変更できます。
   右図、赤色枠内のコンボボックス から基本色を選択します。
   ※ただし、プレビュー画面は元の印字 色のままです。

| 印刷確認                                                                                             |                                            |      |
|--------------------------------------------------------------------------------------------------|--------------------------------------------|------|
| 日<br>二<br>日<br>日<br>日<br>日<br>日<br>日<br>日<br>日<br>日<br>日<br>日<br>日<br>日<br>日<br>日<br>日<br>日<br>日 | 物品 請求書 🔍 を印刷します。<br>空えも同時に印刷する<br>裕行日を印字する |      |
| 位置がずれている場合は余白の設定をしてください。                                                                         |                                            |      |
| ED刷    P                                                                                         | PDF出力 キャンセル 余自                             | 日の設定 |